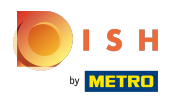

#### () La première étape consiste à ouvrir booq.platform et à cliquer sur Administrator.

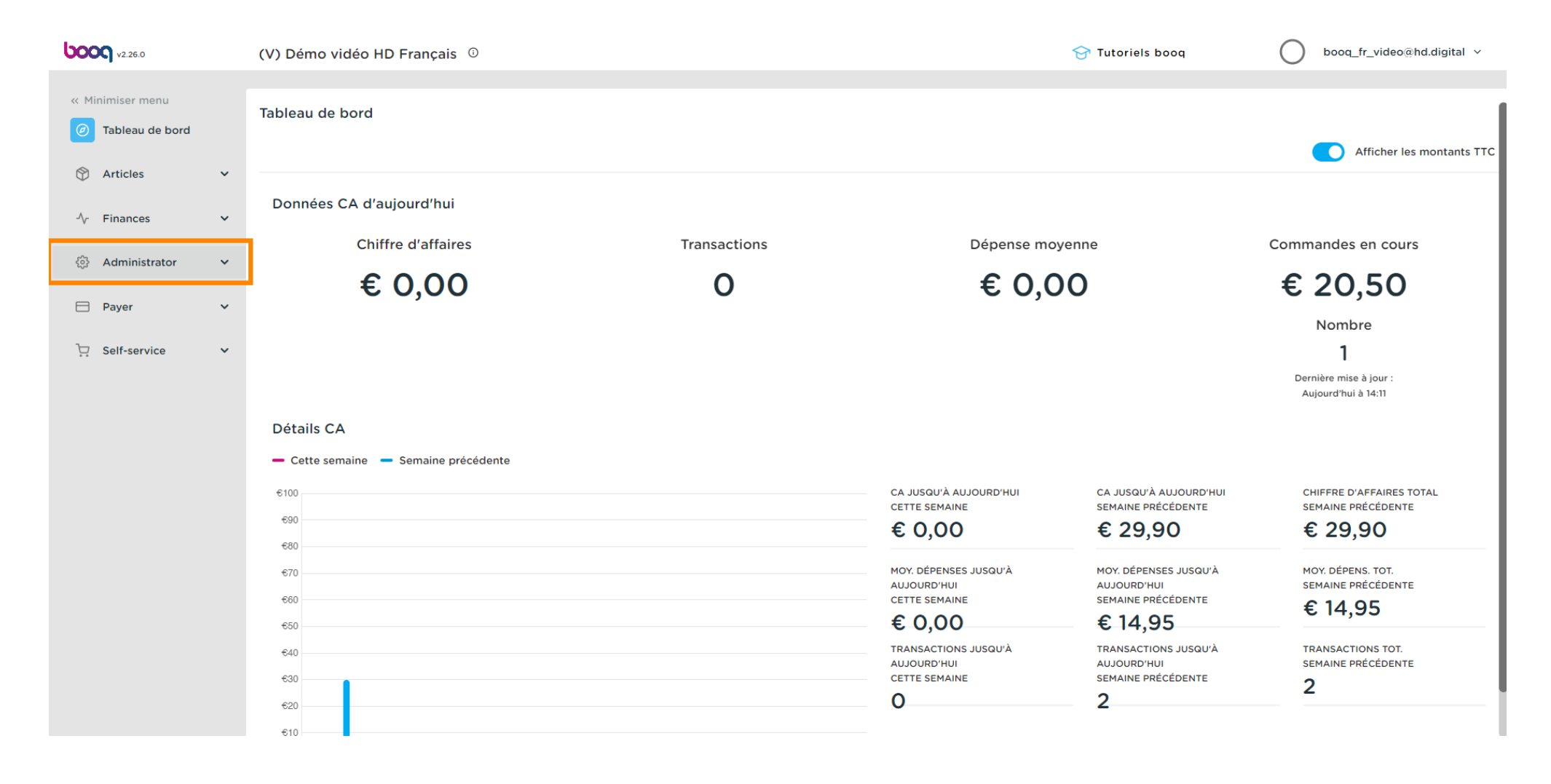

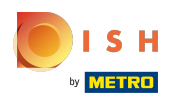

#### Cliquez sur Général

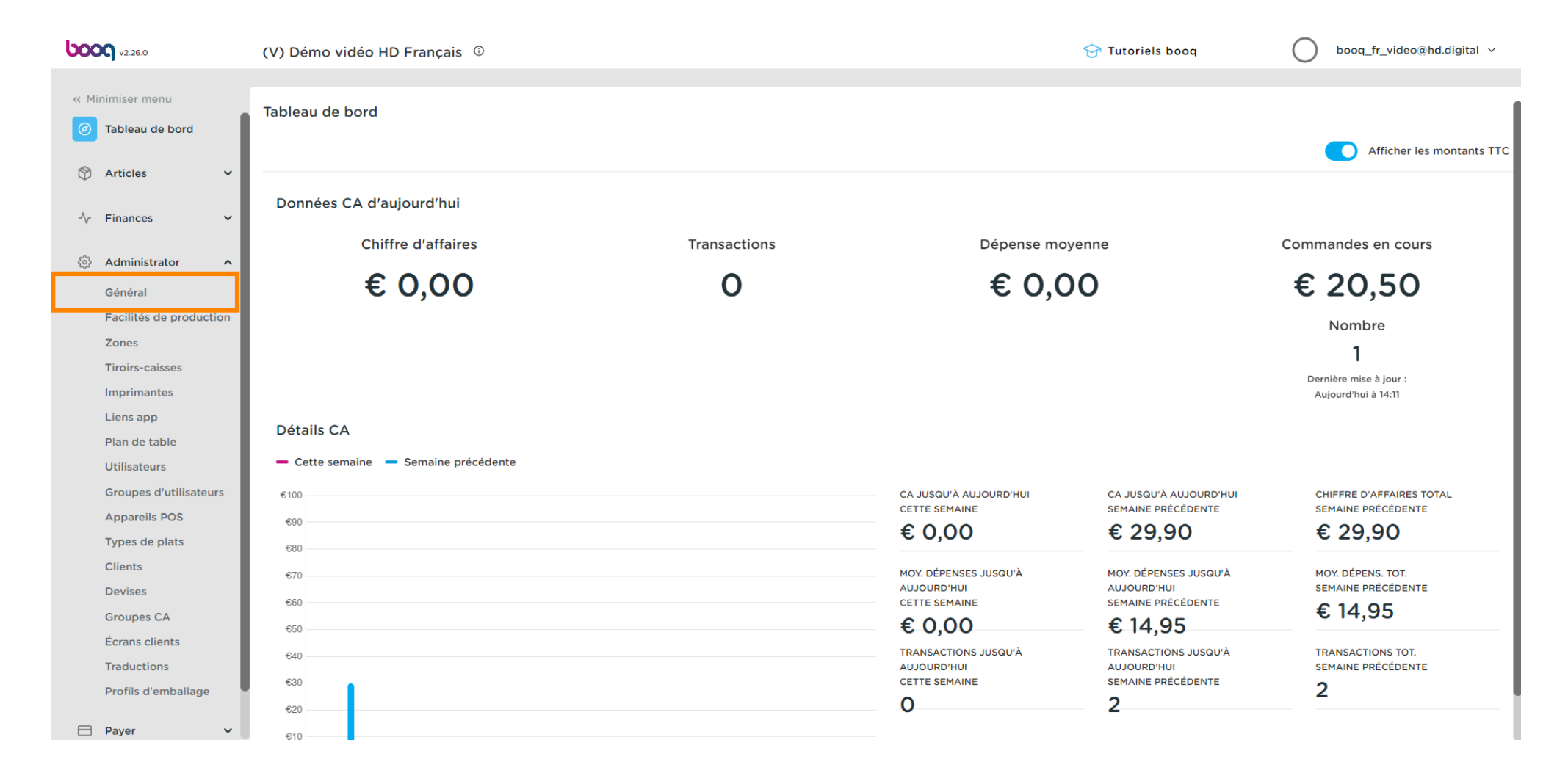

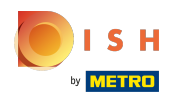

# Cliquez sur l'icône du stylo pour modifier

| <b>0000</b> v2.26.0     | (V) Dén  | no vidéo HD Français 🔅 |                  |                                |              | 😚 Tutoriels booq 🛛 🔷 booq_fr_video@hd.digital 🗸 |
|-------------------------|----------|------------------------|------------------|--------------------------------|--------------|-------------------------------------------------|
|                         |          |                        |                  |                                |              |                                                 |
| « Minimiser menu        | Établiss | sements                |                  |                                |              |                                                 |
| Tableau de bord         |          |                        |                  |                                |              | Normaliser les règles de prix ENVOYER           |
| Articles Y              |          |                        |                  |                                |              |                                                 |
|                         |          | Nom                    | Version actuelle | Statut de mise à jour          | Envoyer      | Transmission la plus récen                      |
| -\∕r Finances ✓         |          |                        |                  |                                | statut       |                                                 |
|                         |          | Démo vidéo HD Français | v3s21b0          | <ul> <li>Mis à jour</li> </ul> | $\checkmark$ | 2022-09-23 09:10                                |
| Administrator ^         |          |                        |                  |                                |              |                                                 |
| Général                 |          |                        |                  |                                |              |                                                 |
| Facilités de production |          |                        |                  |                                |              |                                                 |
| Zones                   |          |                        |                  |                                |              |                                                 |
| Tiroirs-caisses         |          |                        |                  |                                |              |                                                 |
| Imprimantes             |          |                        |                  |                                |              |                                                 |
| Liens app               |          |                        |                  |                                |              |                                                 |
| Plan de table           |          |                        |                  |                                |              |                                                 |
| Otilisateurs            |          |                        |                  |                                |              |                                                 |
| Appareils POS           |          |                        |                  |                                |              |                                                 |
| Types de plats          |          |                        |                  |                                |              |                                                 |
| Clients                 |          |                        |                  |                                |              |                                                 |
| Devises                 |          |                        |                  |                                |              |                                                 |
| Groupes CA              |          |                        |                  |                                |              |                                                 |
| Écrans clients          |          |                        |                  |                                |              |                                                 |
| Traductions             |          |                        |                  |                                |              |                                                 |
| Profils d'emballage     |          |                        |                  |                                |              |                                                 |
| Davan                   |          |                        |                  |                                |              |                                                 |
| 🗆 Payer 🗸 🗸             |          |                        |                  |                                |              |                                                 |

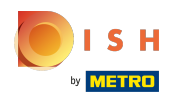

### Cliquez sur Changer la grille de prix pour la rendre disponible pour ce magasin.

| <b>0000</b> v2.26.0                                                                                                    | Modifier établissement                                                                                         | Établissement                                                              |                                                                                                    |                          | FERMER 🛞                                                                    |
|----------------------------------------------------------------------------------------------------|----------------------------------------------------------------------------------------------------|----------------------------------------------------------------------------|----------------------------------------------------------------------------------------------------|--------------------------|-----------------------------------------------------------------------------|
| « Minimiser menu                                                                                                    | 🖻 Établissement                                                                                                | Nom * Démo vidéo HD Français                                               |                                                                                                    | Langue Français          | ~                                                                           |
| <ul> <li>Ø Tableau de bord</li> <li>№ Articles</li> <li>✓ Finances</li> <li>✓ Administrator</li> <li>✓ Général</li> </ul>                                                                                      | <ul> <li>Paramétrages</li> <li>Configuration POS</li> <li>†† Fonctions application</li> <li>Modèles</li> </ul> | Menus d'options<br>Sélectionner menu d'options<br>+ Ajouter menu d'options | Menu Mode de paiement     Paiements Externes     Méthodes de Payement     Sélectionner menu Mode de paiem     + Ajouter menu Mode de paiem | ाँ<br>ग्रि<br>paiement v | Grilles de prix<br>Changer la grille de prix 	v<br>+ Ajouter grille de prix |
| Facilités de production<br>Zones                                                                                                    | % Remises par défaut                                                                                           | Identification                                                             |                                                                                                    |                          |                                                                             |
| Tiroirs-caisses<br>Imprimantes<br>Liens app<br>Plan de table<br>Utilisateurs<br>Groupes d'utilisateurs<br>Appareils POS<br>Types de plats<br>Clients<br>Devises<br>Groupes CA<br>Écrans clients<br>Traductions | ද∙ Utilisateurs app                                                                                            | Votre référence fdb3a31f-512d-430                                          | 0-ade8-8042dc04e505                                                                                                    | ID                       | 1040                                                                        |
| Pronis d embanage                                                                                                    |                                                                                                    |                                                                            |                                                                                                    |                          | Sauvegarder                                                                 |

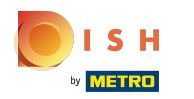

# Sélectionnez la ligne de prix

| <b>0000</b> v2.26.0                                                                                                    | Modifier établissement                                                                                                    | Établissement                                                                                                    |                                                                                                    |                 | FERMER 🛞                                                                                        | )  |
|----------------------------------------------------------------------------------------------------|----------------------------------------------------------------------------------------------------|----------------------------------------------------------------------------------------------------|----------------------------------------------------------------------------------------------------|-----------------|-------------------------------------------------------------------------------------------------|----|
| « Minimiser menu                                                                                                    | 🖻 Établissement                                                                                                    | Nom * Démo vidéo HD Français                                                                                                    |                                                                                                    | Langue Français | ~                                                                                               | •] |
| <ul> <li>Minimiser menu</li> <li>Tableau de bord</li> <li>Tableau de bord</li> <li>Articles</li> <li>Finances</li> <li>Finances</li> <li>Administrator</li> <li>Administrator</li> <li>Administrator</li> <li>Administrator</li> <li>Administrator</li> <li>Administrator</li> <li>Tableau</li> <li>Administrator</li> <li>Administrator</li> <li>Administrator</li> <li>Tableau</li> <li>Administrator</li> <li>Administrator</li> <li>Administrator</li> <li>Administrator</li> <li>Administrator</li> <li>Administrator</li> <li>Administrator</li> <li>Administrator</li> <li>Administrator</li> <li>Général</li> <li>Tiroirs-caisses</li> <li>Tiroirs-caisses</li> <li>Imprimantes</li> <li>Liens app</li> <li>Plan de table</li> <li>Utilisateurs</li> <li>Appareils POS</li> <li>Types de plats</li> <li>Clients</li> <li>Devises</li> <li>Groupes CA</li> </ul> | <ul> <li>Établissement</li> <li>Paramétrages</li> <li>Configuration POS</li> <li>Fonctions application</li> <li>Modèles</li> <li>Remises par défaut</li> <li>Vtilisateurs app</li> </ul> | Nom *       Démo vidéo HD Français         Menus d'options       Sélectionner menu d'options         * Ajouter menu d'options       Identification         Votre référence       fdb3a31f-512d-4300 | Alexandrometric experiment for the second second se | Langue Français | Grilles de prix<br>Changer la grille de prix<br>Changer la grille de prix<br>Happy Hour<br>1040 |    |
| Traductions<br>Profils d'emballage                                                                                                    |                                                                                                    |                                                                                                    |                                                                                                    |                 | Sauvegarder                                                                                     |    |

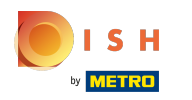

# Cliquez sur + Ajouter grille de prix.

| <b>000</b> v2.26.0                                                                                                    | Modifier établissement                                                                                         | Établissement                                                              |                           |                                                                                               |                 |                                                           | FERMER 🛞    |
|----------------------------------------------------------------------------------------------------|----------------------------------------------------------------------------------------------------|----------------------------------------------------------------------------|---------------------------|-----------------------------------------------------------------------------------------------|-----------------|-----------------------------------------------------------|-------------|
| « Minimiser menu                                                                                                    | Établissement                                                                                                  | Nom * Démo vidéo HD Franç                                                  | cais                      |                                                                                               | Langue Français |                                                           | ~           |
| <ul> <li>Ø Tableau de bord</li> <li>№ Articles</li> <li>✓ Finances</li> <li>✓ Administrator</li> <li>✓ Général</li> </ul> | <ul> <li>Paramétrages</li> <li>Configuration POS</li> <li>†† Fonctions application</li> <li>Modèles</li> </ul> | Menus d'options<br>Sélectionner menu d'options<br>+ Ajouter menu d'options | · · · · ·                 | Menu Mode de paiement Paiements Externes Méthodes de Payement Sélectionner menu Mode de paiem | ा<br>paiement v | Grilles de prix<br>Happy Hour<br>+ Ajouter grille de prix |             |
| Zones<br>Tiroirs-caisses                                                                                                  | % Remises par défaut<br>A⁺ Utilisateurs app                                                                    | Identification<br>Votre référence                                          | fdb3a31f-512d-4300-ade8-8 | 042dc04e505                                                                                   | םו              | 1040                                                      |             |
| Liens app<br>Plan de table<br>Utilisateurs                                                                                |                                                                                                    |                                                                            |                           |                                                                                               |                 |                                                           |             |
| Groupes d'utilisateurs<br>Appareils POS<br>Types de plats<br>Clients                                                      |                                                                                                    |                                                                            |                           |                                                                                               |                 |                                                           |             |
| Devises<br>Groupes CA<br>Écrans clients                                                                                   |                                                                                                    |                                                                            |                           |                                                                                               |                 |                                                           |             |
| Profils d'emballage                                                                                                    |                                                                                                    |                                                                            |                           |                                                                                               |                 |                                                           | Sauvegarder |

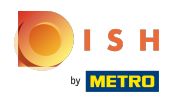

# Cliquez sur Sauvegarder

| <b>0009</b> v2.26.0                                                                      | Modifier établissement  | Établissement               |                           |                             |                 |                           | FERMER 🛞    |
|------------------------------------------------------------------------------------------|-------------------------|-----------------------------|---------------------------|-----------------------------|-----------------|---------------------------|-------------|
| « Minimiser menu                                                                         | 🖻 Établissement         | Nom * Démo vidéo HD Franç   | ais                       |                             | Langue Français |                           | ~           |
| Ø Tableau de bord                                                                        | 🖏 Paramétrages          | Menus d'options             |                           | Menu Mode de paiement       |                 | Grilles de prix           |             |
| 🕆 Articles 🗸                                                                             | . Configuration POS     | Sélectionner menu d'ontions | ~                         | Paiements Externes          | Ĩ               | Happy Hour                | ١           |
| -\∕- Finances ✓                                                                          | 計 Fonctions application | + Ajouter menu d'options    |                           | Méthodes de Payement        | Ĩ.              | Changer la grille de prix | ~           |
| Administrator Général                                                                    | 🗎 Modèles               |                             |                           | Sélectionner menu Mode de   | paiement        | + Ajouter grille de prix  |             |
| Facilités de production                                                                  | % Remises par défaut    | Identification              |                           | + Ajouter menu Mode de pale | ment            |                           |             |
| Tiroirs-caisses                                                                          | 우+ Utilisateurs app     | Votre référence             | fdb3a31f-512d-4300-ade8-8 | 8042dc04e505                | I               | D 1040                    |             |
| Liens app                                                                                |                         |                             |                           |                             |                 |                           |             |
| Plan de table<br>Utilisateurs                                                            |                         |                             |                           |                             |                 |                           |             |
| Groupes d'utilisateurs<br>Appareils POS                                                  |                         |                             |                           |                             |                 |                           |             |
| Types de plats<br>Clients                                                                |                         |                             |                           |                             |                 |                           |             |
| Devises<br>Groupes CA                                                                    |                         |                             |                           |                             |                 |                           |             |
| Écrans clients<br>Traductions                                                            |                         |                             |                           |                             |                 |                           |             |
| Profils d'emballage                                                                      |                         |                             |                           |                             |                 |                           | Sauvegarder |
| Clients<br>Devises<br>Groupes CA<br>Écrans clients<br>Traductions<br>Profils d'emballage |                         |                             |                           |                             |                 |                           | Sauvegarde  |

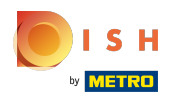

### Cliquez sur Zones pour activer la ligne de prix sur une zone spécifique.

| <b>0000</b> v2.26.0                 | (V) Démo vidéo HD Français 💿                                                                                                    | 😚 Tutoriels booq | booq_fr_video@hd.digital |
|-------------------------------------|----------------------------------------------------------------------------------------------------|------------------|--------------------------|
| // Minimicar manu                   |                                                                                                    |                  |                          |
| <ul> <li>Tableau de bord</li> </ul> | Zones                                                                                                    |                  |                          |
|                                     | Q Taper pour chercher                                                                                                    | + Générer zone   | + Ajouter zone           |
| 🕅 Articles 🗸 🗸                      |                                                                                                    |                  |                          |
| √r Finances ✓                       | Attention : si vous commandez par code QR via le CMS : sachez que les codes QR sont associés aux zones.<br>Les codes QR créés ne peuvent pas être réattribués à une autre zone. |                  |                          |
| _                                   |                                                                                                    |                  |                          |
| ວ Administrator ^                   | Zones                                                                                                    |                  |                          |
| Général                             | ✓ Démo vidéo HD Français                                                                                                    |                  |                          |
| Zones                               |                                                                                                    |                  |                          |
| Tiroirs-caisses                     |                                                                                                    |                  |                          |
| Imprimantes                         |                                                                                                    |                  |                          |
| Liens app                           |                                                                                                    |                  |                          |
| Plan de table                       |                                                                                                    |                  |                          |
| Utilisateurs                        |                                                                                                    |                  |                          |
| Groupes d'utilisateurs              |                                                                                                    |                  |                          |
| Appareils POS                       |                                                                                                    |                  |                          |
| Types de plats                      |                                                                                                    |                  |                          |
| Clients                             |                                                                                                    |                  |                          |
| Devises                             |                                                                                                    |                  |                          |
| Groupes CA                          |                                                                                                    |                  |                          |
| Écrans clients                      |                                                                                                    |                  |                          |
| Traductions                         |                                                                                                    |                  |                          |
| Profils d'emballage                 |                                                                                                    |                  |                          |
| 🗖 Payer 🗸 🗸                         |                                                                                                    |                  |                          |
|                                     |                                                                                                    |                  |                          |

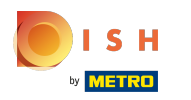

# Cliquez sur la flèche pour développer

| <b>0000</b> v2.26.0                        | (V) Démo vidéo HD Français 🛈                                                                                                    | 😚 Tutoriels booq | booq_fr_video@hd.digital ~    |
|--------------------------------------------|----------------------------------------------------------------------------------------------------|------------------|-------------------------------|
| « Minimiser menu<br>@ Tableau de bord      | Zones                                                                                                    |                  | + Générer zone + Ajouter zone |
| 🕅 Articles 🗸 🗸                             | Attention : si vous commandez par code QR via le CMS : sachez que les codes QR sont associés aux zones.                                                                                                    |                  |                               |
| √r Finances ✓                              | Les codes QR créés ne peuvent pas être réattribués à une autre zone.           Zones         Image: Construction of the second second |                  |                               |
| Général<br>Facilités de production         | V Démo vidéo HD Français                                                                                                    |                  |                               |
| Zones<br>Tiroirs-caisses<br>Imprimantes    |                                                                                                    |                  |                               |
| Liens app<br>Plan de table                 |                                                                                                    |                  |                               |
| Utilisateurs<br>Groupes d'utilisateurs     |                                                                                                    |                  |                               |
| Appareils POS<br>Types de plats<br>Clients |                                                                                                    |                  |                               |
| Devises<br>Groupes CA                      |                                                                                                    |                  |                               |
| Écrans clients<br>Traductions              |                                                                                                    |                  |                               |
| Profils d'emballage                        |                                                                                                    |                  |                               |

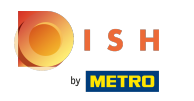

# Cliquez sur l'icône du stylo.

| <b>0000</b> v2.26.0     | (V) Démo vidéo HD Français 💿                                         | 😚 Tutoriels booq | booq_fr_video@hd.digital ~    |
|-------------------------|----------------------------------------------------------------------|------------------|-------------------------------|
|                         |                                                                      |                  |                               |
| « Minimiser menu        | Zones                                                                |                  |                               |
| Tableau de bord         |                                                                      |                  | + Générer zone + Aiouter zone |
| Articles Y              |                                                                      |                  |                               |
|                         |                                                                      |                  |                               |
| -\r Finances ✓          | Les codes QR créés ne peuvent pas être réattribués à une autre zone. |                  |                               |
|                         |                                                                      |                  |                               |
| 🔅 Administrator 🔨       | Zones                                                                |                  |                               |
| Général                 |                                                                      |                  |                               |
| Facilités de production | ∧ Démo vidéo HD Français                                             |                  |                               |
| Zones                   |                                                                      |                  |                               |
| Tiroirs-caisses         |                                                                      |                  |                               |
| Imprimantes             | ✓ Terres ℓ 前                                                         |                  |                               |
| Liens app               |                                                                      |                  |                               |
| Plan de table           |                                                                      |                  |                               |
| Utilisateurs            |                                                                      |                  |                               |
| Groupes d'utilisateurs  |                                                                      |                  |                               |
| Appareils POS           |                                                                      |                  |                               |
| l'ypes de plats         |                                                                      |                  |                               |
| Devises                 |                                                                      |                  |                               |
| Groupes CA              |                                                                      |                  |                               |
| Écrans clients          |                                                                      |                  |                               |
| Traductions             |                                                                      |                  |                               |
| Profils d'emballage     |                                                                      |                  |                               |
|                         |                                                                      |                  |                               |
| Payer 🗸                 |                                                                      |                  |                               |

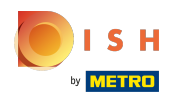

### Cliquez sur le niveau de prix pour obtenir une liste des lignes de prix disponibles.

| <b>0000</b> v2.26.0                 | (V) Dér    | Modifier zone | Zone                        |         |           |                             | fermer 🛞                             |
|-------------------------------------|------------|---------------|-----------------------------|---------|-----------|-----------------------------|--------------------------------------|
| « Minimiser menu                    | Zones      | Zone          | Nom <sup>*</sup> Restaurant |         | De niveau | u supérieur Démo vidéo HD F | rançais v                            |
| <ul> <li>Tableau de bord</li> </ul> | <b>a</b> ( | စ္သိ Menu     | Chiffres/description        |         |           | Paramétrages                |                                      |
| 🕆 Articles 🗸                        |            |               | Imprimante à ticket         |         | ~         | Reprendre paramétrages      |                                      |
| -√ Finances ✓                       |            |               | Deferenties                 |         |           | Visible dans l'application  |                                      |
|                                     |            |               | Referencies                 |         |           | Prix TTC                    |                                      |
| 성 Administrator ^                   | Zone       |               | Grille de prix              | Hériter | ~         | Texte popup ajout de com    | nmande                               |
| Général                             |            |               |                             |         |           | Use takeaway number         |                                      |
| Facilités de production             | ∧ Dér      |               |                             |         |           | Se déconnecter automation   | que après ticket                     |
| Zones                               |            |               |                             |         |           | Réception d'impression au   | utomatique acquit                    |
| Tiroirs-caisses                     | ~ F        |               |                             |         |           |                             |                                      |
| Imprimantes                         |            |               |                             |         |           | Identification              |                                      |
| Liens app                           | ~ T        |               |                             |         |           | Vietne utfilmenen           |                                      |
| Plan de table                       |            |               |                             |         |           | votre reference             | 0de19000-059b-453c-bcb9-6485b145e461 |
| Utilisateurs                        |            |               |                             |         |           | ID                          | 2                                    |
| Groupes d'utilisateurs              |            |               |                             |         |           |                             |                                      |
| Appareils POS                       |            |               |                             |         |           |                             |                                      |
| Types de plats                      |            |               |                             |         |           |                             |                                      |
| Clients                             |            |               |                             |         |           |                             |                                      |
| Devises                             |            |               |                             |         |           |                             |                                      |
| Groupes CA                          |            |               |                             |         |           |                             |                                      |
| Écrans clients                      |            |               |                             |         |           |                             |                                      |
| Traductions                         |            |               |                             |         |           |                             |                                      |
| Profils d'emballage                 |            |               |                             |         |           |                             |                                      |
| 🗖 Payer 🗸 🗸                         |            |               |                             |         |           |                             | Sauvegarder                          |

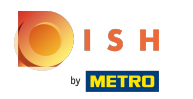

#### Sélectionnez le niveau de prix que vous souhaitez attribuer à cette installation.

| <b>0000</b> v2.26.0     | (V) Dér    | Modifier zone | Zone                        |                       |          |                                                               | Fermer 🛞                             |
|-------------------------|------------|---------------|-----------------------------|-----------------------|----------|---------------------------------------------------------------|--------------------------------------|
| « Minimiser menu        | Zones      | Zone          | Nom <sup>*</sup> Restaurant |                       | De nivea | u supérieur Démo vidéo HD F                                   | rançais v                            |
| Tableau de bord         | <b>Q</b> ( | စ်၌ Menu      | Chiffres/description        |                       |          | Paramétrages                                                  |                                      |
| 🕅 Articles 🗸 🗸          |            |               | Imprimante à ticket         |                       | ~        | Reprendre paramétrages                                        |                                      |
| -√ Finances ✓           |            |               | Referenties                 |                       |          | <ul><li>Visible dans l'application</li><li>Prix TTC</li></ul> |                                      |
| 🖏 Administrator 🔨       | Zone       |               | Grille de prix              | Hériter               | ~        | Texte popup ajout de con                                      | nmande                               |
| Général                 | ∧ Dér      |               |                             | Hériter<br>Happy Hour |          | Use takeaway number                                           |                                      |
| Facilités de production |            |               |                             | happy hour            |          | Se déconnecter automation                                     | que après ticket                     |
| Zones                   | ~ F        |               |                             |                       |          | Réception d'impression a                                      | utomatique acquit                    |
| Imprimantes             |            |               |                             |                       |          | Identification                                                |                                      |
| Liens app               | ~ т        |               |                             |                       |          |                                                               |                                      |
| Plan de table           |            |               |                             |                       |          | Votre référence                                               | 0de19000-059b-453c-bcb9-64a5b145e461 |
| Utilisateurs            |            |               |                             |                       |          | ID                                                            | 2                                    |
| Groupes d'utilisateurs  |            |               |                             |                       |          |                                                               |                                      |
| Appareils POS           |            |               |                             |                       |          |                                                               |                                      |
| Types de plats          |            |               |                             |                       |          |                                                               |                                      |
| Clients                 |            |               |                             |                       |          |                                                               |                                      |
| Devises                 |            |               |                             |                       |          |                                                               |                                      |
| Groupes CA              |            |               |                             |                       |          |                                                               |                                      |
| Écrans clients          |            |               |                             |                       |          |                                                               |                                      |
| Traductions             |            |               |                             |                       |          |                                                               |                                      |
| Profils d'emballage     |            |               |                             |                       |          |                                                               | Commenced                            |
| 🗖 Payer 🗸 🗸             |            |               |                             |                       |          |                                                               | Sauvegarder                          |

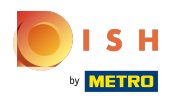

### Cliquez sur Sauvegarder

| « Min  | imiser menu<br>Tableau de bord | I  | Zones      | Zone    |
|--------|--------------------------------|----|------------|---------|
| ©<br>3 | Tableau de bord                |    | Zones      |         |
|        |                                |    |            |         |
|        |                                |    | <b>Q</b> ( | ô子 Menu |
| ~      | Articles                       | ~  |            |         |
| ~~     |                                |    | At         |         |
|        | Finances                       | ×  | Le<br>Le   |         |
|        | A dualation and an             |    | 7          |         |
|        | Administrator                  |    | Zone       |         |
|        | Général                        |    | o Dár      |         |
|        | Facilités de productio         | 'n |            |         |
|        | Zones                          |    | ~ F        |         |
|        | Tiroirs-caisses                |    |            |         |
|        | Imprimantes                    |    | ~ т        |         |
|        | Liens app                      |    |            |         |
|        | Plan de table                  |    |            |         |
|        | Utilisateurs                   |    |            |         |
|        | Groupes d'utilisateurs         |    |            |         |
|        | Appareils POS                  |    |            |         |
|        | Types de plats                 |    |            |         |
|        | Clients                        |    |            |         |
|        | Devises                        |    |            |         |
|        | Groupes CA                     |    |            |         |
|        | Écrans clients                 |    |            |         |
|        | Traductions                    |    |            |         |
|        | Profils d'emballage            |    |            |         |

| Chiffres/description |            | Parame<br>✓ Repro<br>✓ Visib                                                                                                    | étrages<br>endre paramétrages<br>le dans l'application                                                  |                                                                                            |
|----------------------|------------|----------------------------------------------------------------------------------------------------|----------------------------------------------------------------------------------------------------|--------------------------------------------------------------------------------------------|
| Grille de prix       | Happy Hour | <ul> <li>Prix</li> <li>Texte</li> <li>Use t</li> <li>Se dé</li> <li>Réce</li> <li>Identifi</li> <li>Votre réf</li> <li>ID</li> </ul> | e popup ajout de cor<br>akeaway number<br>éconnecter automati<br>ption d'impression a<br><b>ication</b> | nmande<br>que après ticket<br>utomatique acquit<br>Ode19000-059b-453c-bcb9-64a5b145e4<br>2 |

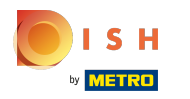

### Cliquez sur la flèche pour développer et ajouter une ligne de prix à une table spécifique.

| V2.26.0                                                                                            | (V) Démo vidéo HD Français 💿                                                                                                    |           | 😚 Tutoriels booq | booq_fr_video@hd.digital v    |
|----------------------------------------------------------------------------------------------------|----------------------------------------------------------------------------------------------------|-----------|------------------|-------------------------------|
| <ul> <li>Winimiser menu</li> <li>Tableau de bord</li> <li>Articles</li> <li>Vr Finances</li> </ul> | <ul> <li>(V) Demo video HD Français ☺</li> <li>Zones</li> <li>Q Taper pour chercher</li> <li>M Attention : si vous commandez par code QR via le CMS : sachez que les codes QR sont associés a Les codes QR créés ne peuvent pas être réaltribués à une autre zone.</li> </ul> | ux zones. | V lutoriels booq | + Générer zone + Ajouter zone |
| 🔅 Administrator 🔷                                                                                  | Zones                                                                                                    |           |                  |                               |
| Général<br>Facilités de production                                                                 | 🔨 Démo vidéo HD Français                                                                                                    | 0         |                  |                               |
| Zones<br>Tiroirs-caisses                                                                           | Vestaurant                                                                                                    | 2 D       |                  |                               |
| Imprimantes<br>Liens app                                                                           | ✓ Terres                                                                                                    | ℓ m       |                  |                               |
| Plan de table                                                                                      |                                                                                                    |           |                  |                               |
| Utilisateurs                                                                                       |                                                                                                    |           |                  |                               |
| Groupes d'utilisateurs                                                                             |                                                                                                    |           |                  |                               |
| Appareils POS                                                                                      |                                                                                                    |           |                  |                               |
| Types de plats                                                                                     |                                                                                                    |           |                  |                               |
| Devises                                                                                            |                                                                                                    |           |                  |                               |
| Groupes CA                                                                                         |                                                                                                    |           |                  |                               |
| Écrans clients                                                                                     |                                                                                                    |           |                  |                               |
| Traductions                                                                                        |                                                                                                    |           |                  |                               |
| Profils d'emballage                                                                                |                                                                                                    |           |                  |                               |
| 🖹 Payer 🗸 🗸                                                                                        |                                                                                                    |           |                  |                               |

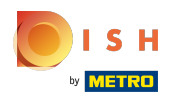

# Cliquez sur l'icône du stylo pour modifier la table.

| <b>0000</b> v2.26.0                                                                                       | (V) Démo vidéo HD Français 💿                                                                                                    | 😚 Tutoriels booq | booq_fr_video@hd.digital ~    |
|----------------------------------------------------------------------------------------------------|----------------------------------------------------------------------------------------------------|------------------|-------------------------------|
| <ul> <li>✓ Minimiser menu</li> <li>✓ Tableau de bord</li> <li>✓ Articles</li> <li>✓ ✓ Finances</li> </ul> | Zones         Q       Taper pour chercher         Image: Attention : si vous commandez par code QR via le CMS : sachez que les codes QR sont associés aux zones.         Les codes QR créés ne peuvent pas être réattribués à une autre zone. |                  | + Générer zone + Ajouter zone |
| 🔅 Administrator 🔹 🔨                                                                                       | Zones                                                                                                    |                  |                               |
| Général<br>Facilités de production                                                                        | ∧ Démo vidéo HD Français 🖉                                                                                                    |                  |                               |
| Zones<br>Tiroirs-caisses                                                                                  | ∧ Restaurant 🖉 🗊                                                                                                    |                  |                               |
| Imprimantes<br>Liens app                                                                                  | Tafel 1                                                                                                    |                  |                               |
| Plan de table<br>Utilisateurs                                                                             | Tafel 2 🖉 🗍                                                                                                    |                  |                               |
| Groupes d'utilisateurs<br>Appareils POS                                                                   | Tafel 3 🧷 🕅                                                                                                    |                  |                               |
| Types de plats<br>Clients                                                                                 | Tafel 4 🧷 🗍                                                                                                    |                  |                               |
| Devises<br>Groupes CA                                                                                     | Tafel 5 🧷 🗍                                                                                                    |                  |                               |
| Écrans clients<br>Traductions                                                                             | Tafel 6 🧷 🗇                                                                                                    |                  |                               |
| Profils d'emballage                                                                                       | Tafel 7 🖉 🗊                                                                                                    |                  |                               |
| Payer 🗸                                                                                                   |                                                                                                    |                  |                               |

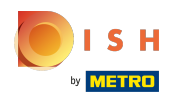

### Cliquez sur le niveau de prix pour obtenir une liste des lignes de prix disponibles.

| <b>0000</b> v2.26.0     | (V) Dér    | Modifier zone | Zone                        |         |           |                            | FERMER 🛞                             |
|-------------------------|------------|---------------|-----------------------------|---------|-----------|----------------------------|--------------------------------------|
| « Minimiser menu        | Zones      | Zone          | Nom* Tafel 1                |         | De niveau | u supérieur Restaurant     | ~                                    |
| Tableau de bord         | <b>a</b> ( | စ်ဦး Menu     | Chiffres/description        |         |           | Paramétrages               |                                      |
| 🕅 Articles 🗸 🗸          |            |               | Vente directe               |         |           | 🗹 Reprendre paramétrages   |                                      |
| -\∕r Finances ✓         | At Le      |               | Numéro de table             | 1       |           | Visible dans l'application |                                      |
| ~~ · · · · ·            |            |               | Imprimante à ticket         |         | ~         | 🗹 Prix TTC                 |                                      |
| {맛 Administrator ^      | Zone       |               |                             |         |           | Texte popup ajout de con   | nmande                               |
| Général                 | o Dór      |               | Referenties                 |         |           | Use takeaway number        |                                      |
| Facilités de production | ~ Dei      |               |                             |         |           | Se déconnecter automation  | que après ticket                     |
| Zones                   | ~ F        |               | Grille de prix              | Hériter | ~         | Réception d'impression a   | utomatique acquit                    |
| Tiroirs-caisses         |            |               |                             |         |           |                            |                                      |
| Imprimantes             |            |               |                             |         |           | Identification             |                                      |
| Liens app               |            |               |                             |         |           | Vatra référence            |                                      |
| Plan de table           |            |               |                             |         |           | votre reference            | 44294100-11/2-4147-6466-705805805612 |
| Utilisateurs            |            |               |                             |         |           | ID                         | 3                                    |
| Groupes d'utilisateurs  |            |               |                             |         |           |                            |                                      |
| Appareils POS           |            |               | Logistics                   |         |           |                            |                                      |
| Types de plats          |            |               |                             |         |           |                            |                                      |
| Clients                 |            |               | Nombre de places<br>assises |         |           |                            |                                      |
| Devises                 |            |               |                             |         |           |                            |                                      |
| Groupes CA              |            |               |                             |         |           |                            |                                      |
| Écrans clients          |            |               |                             |         |           |                            |                                      |
| Traductions             |            |               |                             |         |           |                            |                                      |
| Profils d'emballage     |            |               |                             |         |           |                            |                                      |
| 🖹 Payer 🗸 🗸             |            |               |                             |         |           |                            | Sauvegarder                          |

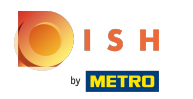

#### Sélectionnez le niveau de prix que vous souhaitez attribuer à cette table.

| <b>0000</b> v2.26.0                   | (V) Dér    | Modifier zone | Zone                 |            |           |                                                        | Fermer 🛞                             |
|---------------------------------------|------------|---------------|----------------------|------------|-----------|--------------------------------------------------------|--------------------------------------|
| « Minimiser menu                      | Zones      | Zone          | Nom* Tafel 1         |            | De niveau | supérieur Restaurant                                   | ~                                    |
| <ul> <li>Ø Tableau de bord</li> </ul> | <b>a</b> ( | ගි Menu       | Chiffres/description |            |           | Paramétrages                                           |                                      |
| 🕅 Articles 🗸 🗸                        |            |               | Vente directe        |            |           | 🗹 Reprendre paramétrages                               |                                      |
| -√ Finances ✓                         | At Le      |               | Numéro de table      | 1          |           | Visible dans l'application                             |                                      |
| යි. Administrator A                   | Zono       |               | Imprimante à ticket  |            | ~         | Prix TTC                                               |                                      |
| Contractor Contractor                 | Zone:      |               |                      |            |           | Texte popup ajout de com                               | imande                               |
| Général                               | ∧ Dér      |               | Referenties          |            |           | Use takeaway number                                    |                                      |
| Facilités de production               |            |               | Grille de prix       | Hériter    | ~         | Se déconnecter automatio     Réception d'impression au | que après ticket                     |
| Tiroirs-caisses                       | ~ F        |               |                      | Háritar    |           |                                                        | atomatique usquit                    |
| Imprimantes                           | _          |               |                      | Happy Hour |           | Identification                                         |                                      |
| Liens app                             |            |               |                      |            |           |                                                        |                                      |
| Plan de table                         |            |               |                      |            |           | Votre référence                                        | 4a294fdc-f172-41a7-8aee-7b38b38b36f2 |
| Utilisateurs                          |            |               |                      |            |           | ID                                                     | 3                                    |
| Groupes d'utilisateurs                |            |               |                      |            |           |                                                        |                                      |
| Appareils POS                         |            |               | Logistics            |            |           |                                                        |                                      |
| Types de plats                        |            |               | Nombro do placos     |            |           |                                                        |                                      |
| Clients                               |            |               | assises              |            |           |                                                        |                                      |
| Devises                               |            |               |                      |            |           |                                                        |                                      |
| Groupes CA                            |            |               |                      |            |           |                                                        |                                      |
| Écrans clients                        |            |               |                      |            |           |                                                        |                                      |
| Traductions                           |            |               |                      |            |           |                                                        |                                      |
| Profils d'emballage                   |            |               |                      |            |           |                                                        |                                      |
| 🖻 Payer 🗸 🗸                           |            |               |                      |            |           |                                                        | Sauvegarder                          |

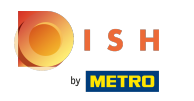

# Cliquez sur Sauvegarder

| UDC | <b>V</b> 2.26.0         |   | (V) Dér | Modifier zone |
|-----|-------------------------|---|---------|---------------|
|     |                         |   | Zones   | Zone          |
|     | Tableau de bord         |   | 0       | 绞ን Menu       |
| ٢   | Articles                | ~ | ~       |               |
| -^- | Finances                | ~ | At Le   |               |
|     | Administrator           | ^ | Zone    |               |
|     | Général                 |   |         |               |
|     | Facilités de productior | n | ∧ Dér   |               |
|     | Zones                   |   |         |               |
|     | Tiroirs-caisses         |   | ~ F     |               |
|     | Imprimantes             |   |         |               |
|     | Liens app               |   |         |               |
|     | Plan de table           |   |         |               |
|     | Utilisateurs            |   |         |               |
|     | Groupes d'utilisateurs  |   |         |               |
|     | Appareils POS           |   |         |               |
|     | Types de plats          |   |         |               |
|     | Clients                 |   |         |               |
|     | Devises                 |   |         |               |
|     | Groupes CA              |   |         |               |
|     | Écrans clients          |   |         |               |
|     | Traductions             |   |         |               |
|     | Profils d'emballage     |   |         |               |
| -   | Paver                   |   |         |               |
|     |                         |   |         |               |

| Chiffres/description |            | Pa  | aramétrages                              |                                                  |
|----------------------|------------|-----|------------------------------------------|--------------------------------------------------|
| Vente directe        |            | ß   | Reprendre paramét                        | rages                                            |
| Numéro de table      | 1          | ſ   | Visible dans l'applic                    | cation                                           |
| Imprimante à ticket  |            | ~   | Prix TTC<br>Texte popup ajout o          | de commande                                      |
| Referenties          |            |     | Use takeaway numb                        | per                                              |
| Grille de prix       | Happy Hour | ~ · | Se déconnecter aut<br>Réception d'impres | omatique après ticket<br>sion automatique acquit |
|                      |            | Id  | entification                             |                                                  |
|                      |            | Vot | tre référence                            | 4a294fdc-f172-41a7-8aee-7b38b38b36f2             |
|                      |            | ID  |                                          | 3                                                |
| Logistics            |            |     |                                          |                                                  |
| Nombre de places     |            |     |                                          |                                                  |
| assises              |            |     |                                          |                                                  |
|                      |            |     |                                          |                                                  |

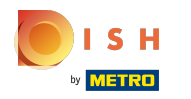

Ð

#### Cliquez sur Clients pour affecter une ligne de prix à un client.

| <b>0009</b> v2.26.0                                                            | (V) Démo vidéo HD Français 0                                                                                                    | Solution to the second term of the second term of term of term of term o |
|--------------------------------------------------------------------------------|----------------------------------------------------------------------------------------------------|----------------------------------------------------------------------------------------------------|
| <ul> <li>Minimiser menu</li> <li>Tableau de bord</li> <li>Articles </li> </ul> | Zones<br>Q Taper pour chercher                                                                                                    | + Générer zone + Ajouter zone                                                                                                    |
| √ Finances ✓                                                                   | Attention : si vous commandez par code QR via le CMS : sachez que les codes QR sont associés aux zones.<br>Les codes QR créés ne peuvent pas être réattribués à une autre zone. |                                                                                                    |
| Administrator ^                                                                | Zones                                                                                                    |                                                                                                    |
| Général<br>Facilités de production                                             | ∧ Démo vidéo HD Français                                                                                                    |                                                                                                    |
| Zones<br>Tiroirs-caisses                                                       | ∧ Restaurant 🖉 🗊                                                                                                    |                                                                                                    |
| Imprimantes<br>Liens app                                                       | Tafel 1 🖉 🕅                                                                                                    |                                                                                                    |
| Plan de table<br>Utilisateurs                                                  | Tafel 2 🧷 🗍                                                                                                    |                                                                                                    |
| Groupes d'utilisateurs<br>Appareils POS                                        | Tafel 3 🧷 🗍                                                                                                    |                                                                                                    |
| Types de plats<br>Clients                                                      | Tafel 4 🖉 🗍                                                                                                    |                                                                                                    |
| Devises<br>Groupes CA                                                          | Tafel 5 🧷 🕅                                                                                                    |                                                                                                    |
| Écrans clients<br>Traductions                                                  | Tafel 6 🧷 🕅                                                                                                    |                                                                                                    |
| Profils d'emballage                                                            | Tafel 7 🖉 🗍                                                                                                    |                                                                                                    |
| 🖻 Payer 🗸 🗸                                                                    |                                                                                                    |                                                                                                    |

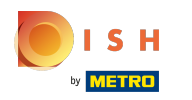

### Cliquez sur l'icône du stylo du client où vous souhaitez ajouter une ligne de prix.

| <b>0000</b> v2.26.0     | (V) Démo vidéo HD Français 0 | 😚 Tutoriels booq | booq_fr_video@hd.digital v |
|-------------------------|------------------------------|------------------|----------------------------|
|                         |                              |                  |                            |
| « Minimiser menu        | Clients                      |                  |                            |
| Tableau de bord         |                              |                  | + Aiguter client           |
|                         |                              |                  | Ajouter chent              |
| ⊕ Articles ◆            |                              |                  |                            |
| -\∕r Finances ✓         | Clients                      |                  |                            |
|                         | David 2 at                   |                  |                            |
| 🔅 Administrator 🔨       |                              |                  |                            |
| Général                 |                              |                  |                            |
| Facilités de production |                              |                  |                            |
| Zones                   |                              |                  |                            |
| Tiroirs-caisses         |                              |                  |                            |
| Imprimantes             |                              |                  |                            |
| Liens app               |                              |                  |                            |
| Plan de table           |                              |                  |                            |
| Utilisateurs            |                              |                  |                            |
| Groupes d'utilisateurs  |                              |                  |                            |
| Appareils POS           |                              |                  |                            |
| Types de plats          |                              |                  |                            |
| Clients                 |                              |                  |                            |
| Devises                 |                              |                  |                            |
| Groupes CA              |                              |                  |                            |
| Écrans clients          |                              |                  |                            |
| Traductions             |                              |                  |                            |
| Profils d'emballage     |                              |                  |                            |
| 🗖 Payer 🗸 🗸             |                              |                  |                            |
|                         |                              |                  |                            |

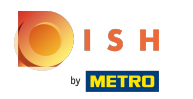

### Cliquez sur le niveau de prix pour obtenir une liste des lignes de prix disponibles.

| <b>0000</b> v2.26.0                    | Modifier client | Client                     |                     |                     |                               |                    | FERMER 🗙          |
|----------------------------------------|-----------------|----------------------------|---------------------|---------------------|-------------------------------|--------------------|-------------------|
| « Minimiser menu                       | # Client        | Nom <sup>*</sup> David     |                     | De niveau supérieur | Aucun                         | ~                  | Personne physique |
| Tableau de bord                        | Adresse         | Informations à caractère p | personnel           |                     | Coordonnées                   |                    |                   |
| 🕅 Articles 🗸 🗸                         |                 | Identifiant utilisateur    | 7777                |                     | Description                   |                    |                   |
| -√r Finances 🗸 ❤                       |                 | Grille de prix             | Aucun               | ~                   | Adresse Email                 | davidgr@gmail.com  |                   |
| 🚯 Administrator 🔨                      |                 | le compte                  |                     |                     | Site web                      | davidgrundhagen.de |                   |
| Général<br>Facilités de production     |                 | Devise                     | EURO                | ~                   | Numéros de téléphone          |                    |                   |
| Zones<br>Tiroirs-caisses               |                 | Payeur                     | Aucun               | ~                   | Nom                           | Nombres            |                   |
| Imprimantes                            |                 |                            | Autorisé sur compte |                     | David Grundhagen              | 09232029           | Û                 |
| Liens app                              |                 | Limite de crédit sur       | 2000,00             |                     | + Ajouter numéro de téléphone | 9                  |                   |
| Plan de table                          |                 | compte                     |                     |                     | Identification                |                    |                   |
| Utilisateurs<br>Groupos d'utilisateurs |                 | Referenties                |                     |                     | Votre référence               | 1                  |                   |
| Appareils POS                          |                 | Code de recherche          | 0293703ß            |                     |                               |                    |                   |
| Types de plats                         |                 |                            | Aucup               |                     | ID                            | 1                  |                   |
| Clients                                |                 | Langue                     |                     |                     |                               |                    |                   |
| Devises                                |                 | Identifiant carte          |                     |                     |                               |                    |                   |
| Groupes CA                             |                 |                            | Actif               |                     |                               |                    |                   |
| Traductions                            |                 | Informations à caractère p | ersonnel            |                     |                               |                    |                   |
| Profils d'emballage                    |                 |                            |                     |                     |                               |                    |                   |
| 🗖 Payer 🗸 🗸                            |                 |                            |                     |                     |                               |                    | Sauvegarder       |

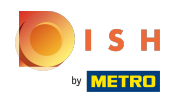

### Sélectionnez le niveau de prix que vous souhaitez attribuer à ce client.

| <b>0000</b> v2.26.0                | Modifier client | Client                         |                     |                     |                               |                    | FERMER 🚫          |
|------------------------------------|-----------------|--------------------------------|---------------------|---------------------|-------------------------------|--------------------|-------------------|
| « Minimiser menu                   | # Client        | Nom* David                     |                     | De niveau supérieur | Aucun                         | ~                  | Personne physique |
| ⑦ Tableau de bord                  | ☑ Adresse       | Informations à caractère p     | personnel           |                     | Coordonnées                   |                    | 1                 |
| 🕅 Articles 🗸 🗸                     |                 | Identifiant utilisateur        | 7777                |                     | Description                   |                    |                   |
| -\∕r Finances ✓                    |                 | Grille de prix                 | Aucun               | ~                   | Adresse Email                 | davidgr@gmail.com  |                   |
| ô 子 Administrator ^                |                 | le compte                      | Happy Hour          |                     | Site web                      | davidgrundhagen.de |                   |
| Général<br>Facilités de production |                 | Devise                         | EURO                | ~                   | Numéros de téléphone          |                    |                   |
| Zones<br>Tiroirs-caisses           |                 | Payeur                         | Aucun               | ~                   | Nom                           | Nombres*           |                   |
| Imprimantes                        |                 |                                | Autorisé sur compte |                     | David Grundhagen              | 09232029           | Ū.                |
| Liens app                          |                 | Limite de crédit sur<br>compte | 2000,00             |                     | + Ajouter numéro de téléphone | 9                  |                   |
| Plan de table<br>Utilisateurs      |                 |                                |                     |                     | Identification                |                    |                   |
| Groupes d'utilisateurs             |                 | Referenties                    |                     |                     | Votre référence               | 1                  |                   |
| Appareils POS                      |                 | Code de recherche              | 0293703ß            |                     | ID                            | 1                  |                   |
| Types de plats<br>Clients          |                 | Langue                         | Aucun               | ~                   |                               |                    |                   |
| Devises                            |                 | Identifiant carte              |                     |                     |                               |                    |                   |
| Groupes CA                         |                 |                                | Actif               |                     |                               |                    |                   |
| Ecrans clients<br>Traductions      |                 | Informations à caractère p     | personnel           |                     |                               |                    |                   |
| Profils d'emballage                |                 |                                |                     |                     |                               |                    |                   |
| 🖯 Payer 🗸 🗸                        |                 |                                |                     |                     |                               |                    | Sauvegarder       |

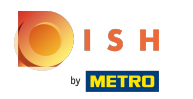

#### Cliquez sur Sauvegarder C'est tout. Vous avez terminé.

| <b>0000</b> v2.26.0                     | Modifier client | Client                         |                     |                     |                               |                    | FERMER 🚫          |
|-----------------------------------------|-----------------|--------------------------------|---------------------|---------------------|-------------------------------|--------------------|-------------------|
| « Minimiser menu                        | # Client        | Nom* David                     |                     | De niveau supérieur | Aucun                         | ×                  | Personne physique |
| Ø Tableau de bord                       | Adresse         | Informations à caractère p     | ersonnel            |                     | Coordonnées                   |                    |                   |
| 🕅 Articles 🗸 🗸                          |                 | Identifiant utilisateur        | 7777                |                     | Description                   |                    |                   |
| -\√ Finances ✓                          |                 | Grille de prix                 | Happy Hour          | ~                   | Adresse Email                 | davidgr@gmail.com  |                   |
| 谷 Administrator ^                       |                 | le compte                      |                     |                     | Site web                      | davidgrundhagen.de |                   |
| Général<br>Facilités de production      |                 | Devise                         | EURO                | ~                   | Numéros de téléphone          |                    |                   |
| Zones                                   |                 | Payeur                         | Aucun               | ~                   | Nom                           | Nombres*           |                   |
| Imprimantes                             |                 |                                | Autorisé sur compte |                     | David Grundhagen              | 09232029           | Û                 |
| Liens app<br>Plan de table              |                 | Limite de crédit sur<br>compte | 2000,00             |                     | + Ajouter numéro de téléphone | e                  |                   |
| Utilisateurs                            |                 | Referenties                    |                     |                     | Vetre référence               | 1                  |                   |
| Groupes d'utilisateurs<br>Appareils POS |                 | Code de recherche              | 0293703ß            |                     | ID                            | 1                  |                   |
| Types de plats<br>Clients               |                 | Langue                         | Aucun               | ~                   |                               |                    |                   |
| Devises                                 |                 | Identifiant carte              |                     |                     |                               |                    |                   |
| Groupes CA<br>Écrans clients            |                 |                                | Actif               |                     |                               |                    |                   |
| Traductions                             |                 | Informations à caractère p     | ersonnel            |                     |                               |                    |                   |
| Profils d'emballage                     |                 |                                |                     |                     |                               |                    | Sauvegarder       |

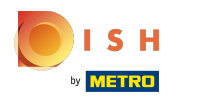

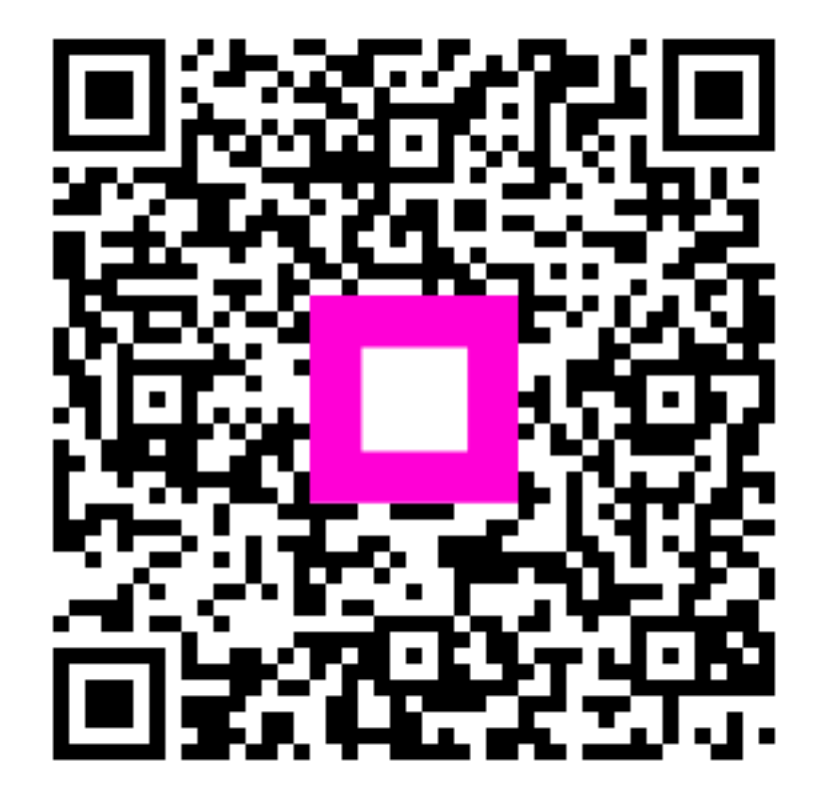

Scan to go to the interactive player